# **DSN Pôle Emploi Spectacle - Intermittents**

### <u>Généralités</u>

A partir du 1er janvier 2022 Pôle Emploi spectacle entre en DSN. Toutefois tout au long de l'année 2022 vous devrez continuer à :

- Editer les AEMs et les remettre à vos salariés,
- Générer le fichier des AEM et à le déposer sur le site de dépôt.

L'année 2022 voit donc coexister la déclaration via la DSN et la déclaration des AEMs.

2 : Dans une même déclaration, vous ne pouvez pas déclarer des salariés intermittents du spectacle et des salariés expatriés. Vous devez avoir 2 déclarations différentes, donc une fraction supplémentaire à déclarer et à reporter sur toutes vos déclarations DSN.

**Exemple :** Vous avez un dossier « mixte » avec des salariés permanents, des salariés expatriés et des salariés intermittents et vous avez un dossier film. Jusqu'à présent vous déclariez deux fractions en DSN (12 pour le 1<sup>er</sup> dossier et 22 pour le film).

A partir de 2022, il n'est pas possible de déclarer les salariés expatriés et les salariés intermittents du spectacle au sein d'une même fraction. Vous devez donc créer un nouveau dossier et y déplacer soit vos salariés expatriés soit vos salariés intermittents. Vous aurez donc 3 fractions à déclarer (13 pour le 1<sup>er</sup> dossier, 23 pour le film et 33 pour le nouveau dossier).

#### Paramétrage du dossier

#### Numéro de dossier

Depuis début décembre nous vous avons donné la marche à suivre pour obtenir votre (vos) numéro(s) de dossier(s). Voici comment le(s) renseigner dans Studio.

Au menu de Studio cliquez sur « *Paramétrage* » puis sur « *Dossier* ». Cliquez sur l'onglet « *Pôle Emploi* » et dans la rubrique « *Pôle-emploi Intermittents DSN* » indiquez le numéro de dossier qui vous a été communiqué.

Le numéro de dossier comporte 10 caractères et commence par CS.

| Renseignem | ents dossier                |                      |                     |                        |           |                             |                          | ×      |
|------------|-----------------------------|----------------------|---------------------|------------------------|-----------|-----------------------------|--------------------------|--------|
| imprimer   | ∔†↓<br><u>P</u> lan de Paie | +<br>V5 par courriel | +<br>V5 par le site | Lettre<br>d'engagement | Congés A4 |                             | Valider                  | Fermer |
| Généraux   |                             |                      |                     |                        |           |                             |                          |        |
| Banque     |                             | Pôle Emploi Per      | manents             |                        |           |                             |                          |        |
| Signat./Co | ntact                       | Pôle Emploi Inte     | ermittents          | 80000000               | Lien AEM  |                             | Q,                       |        |
| D          |                             | Pôle-emploi Int      | ermittents DSN      | CS0000001              | 🗹 Cocher  | r automatiquement fin de co | ontrat à chaque bulletin |        |
| Parametre  | is                          | Pôle-emploi Exp      | oatriés DSN         | Commence par E         |           |                             |                          |        |
| Zones para | am.                         | Premier Numér        | o attestation       | YZZZ000000             |           |                             |                          |        |
| Horaires/P | aiement                     | Dernier Numéro       | attestation         | YZZZ999999             |           |                             |                          |        |
| Urssaf     |                             | N° d'objet par o     | léfaut              |                        | Q         |                             |                          |        |
| Retraite   |                             |                      |                     |                        |           |                             |                          |        |
| Pôle Empl  | oi                          |                      |                     |                        |           |                             |                          |        |
| Congesica  | 113959                      |                      |                     |                        |           |                             |                          |        |
| DSN (Dads  | U)                          |                      |                     |                        |           |                             |                          |        |
| Codes d'a  | ccès                        |                      |                     |                        |           |                             |                          |        |

#### Numéro de licence

Si vous détenez un numéro de licence de spectacle et afin d'éviter les erreurs déclaratives, nous vous donnons les consignes déclaratives Pôle Emploi Spectacle.

Au menu de studio cliquez sur « *Paramétrage* » puis sur « *Dossier* ». Cliquez sur l'onglet « *Congés/Caisses* » et vérifiez la rubrique « *Licence de spectacle* ».

Licences attribuées avant octobre 2019 (anciens numéros de licence)

7 caractères numériques. Ne pas renseigner la catégorie de licence précédant les 7 chiffres. <u>Exemple :</u> vous avez reçu le n° de licence 1-1093249 vous devez saisir 1093249.

<u>Licences attribuées à partir d'octobre 2019 (nouveaux numéros de licence)</u>

10 caractères numériques. Se présente sous le format 20AANNNNN. Exemple : vous avez reçu le n° de licence PLATESV-D-2020-000065 vous devez renseigner 2020000065.

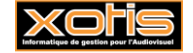

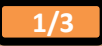

| [                             |                              |                       |           |                      |                 |               |         |           |
|-------------------------------|------------------------------|-----------------------|-----------|----------------------|-----------------|---------------|---------|-----------|
| Renseignements dossier        |                              |                       |           |                      |                 |               |         | ×         |
| 🚔 +t4                         | <b>+ +</b>                   | Lettre                |           |                      |                 |               | <b></b> | $\otimes$ |
| Imprimer <u>P</u> lan de Paie | V5 par courriel V5 par le si | te d'engagement       | Congés A  | 4                    |                 |               | Valider | Fermer    |
| Généraux                      |                              |                       |           |                      |                 |               |         |           |
| Banque                        | Cotise Congés Spectacles     | Oui 🔻                 |           |                      |                 |               |         |           |
|                               | N° Congés Spectacles         | 12345678A             |           | 1er certificat cong  | és / papier lit | ore 73        |         |           |
| Signat./Contact               | Licence de spectacle         | 7 ou 10 chiffres      |           | Date d'effet licence | e de spectacl   | e             | 31      |           |
| Paramètres                    | Prestataire de Services      | du Spectacle Vivant   |           | Label                |                 |               |         |           |
| Zones param.                  | Organisateur occasionne      | el de spectacle (maxi | 6 par an) | 🗌 Pas de plafonn     | ement congé     | s dans ce dos | sier    |           |
| Horaires/Paiement             | N° affiliation Agessa        | 9999999999            |           | Agrément EDI Age     | essa A          | 99999         |         |           |
| Urssaf                        | Affiliation FNAS             |                       |           | Nº Maison des Arti   | istes           |               |         |           |
| Retraite                      | Certification Sociale nº     |                       |           |                      |                 |               |         |           |
| Pôle Emploi                   | Votre OPCO par défaut        | 02 AFDAS              |           | •                    |                 |               |         |           |
| Congés/Caisses                |                              |                       |           |                      |                 |               |         |           |
| DSN (Dads-U)                  |                              |                       |           |                      |                 |               |         |           |
| Codes d'accès                 |                              |                       |           |                      |                 |               |         |           |
|                               |                              |                       |           |                      |                 |               |         |           |
|                               |                              |                       |           |                      |                 |               |         |           |
|                               |                              |                       |           |                      |                 |               |         |           |

## Paramétrage de la DSN

Afin de pouvoir déclarer Pôle Emploi Spectacle dans votre DSN, vous devez le faire figurer dans la liste des organismes à envoyer en DSN.

Au menu de Studio cliquez sur le bouton DSN . Vous obtiendrez la fenêtre suivante :

| TEST 2022/EM 11 20/TEST PRODUCTIONS DE LA MER NKA                                                                                                    | × |
|----------------------------------------------------------------------------------------------------|---|
| Cette version inclut la déclaration Pôle-emploi Spectacle,<br>si vous n'avez pas encore reçu votre numéro de dossier Pôle-emploi Spectacle, ou si ce<br>dossier n'est pas concerné, il faut continuer à utiliser la version standard.<br>Confirmez-vous le lancement de cette procédure ? |   |
| Lancer la version PES Lancer la version Standard Revenir au menu                                                                                                    |   |

Cliquez sur l'option « Lancer la version PES »

| Configurer <u>P</u> aramètres Ducs-ED | es<br>I        |                    |                | Valider Ferr                   |
|---------------------------------------|----------------|--------------------|----------------|--------------------------------|
| leuillez préparer l'imprimante avec   | du papier blan | 2                  |                |                                |
| Mois 1 — 🕂 Année                      | 2022           | +                  |                |                                |
| Type DSN                              | Standard       |                    | -              |                                |
| Phase DSN                             | Phase 3        |                    | •              | 23 +†+                         |
| Nature DSN                            | 01 DSN men     | suelle             | •              | •                              |
| Type DSN                              | 01 Déclaratio  | on normale         | •              | •                              |
| Type traitement                       | Test 🔻         | Blocs de versement | Oui 🔻          | 🔶 Mes préférences              |
| Pré-Contrôle DUCS                     | Oui 👻          | Calcul exonération | Non 🔹 🕂        |                                |
| Déclarer les blocs annuels            | Non 👻          | BOETH annuelle     | Non 🔻          | Selection des DS               |
| Edition de l'état des charges         | Non 👻          |                    |                | Autocontrôle DS                |
| Régularisation du PAS                 | Non 🔻          |                    |                | 🔽 Désactiver Autoco            |
| du Salarié No                         |                | 🔍 au Salarié No 💈  | 222222222 Q    | Mise à jour<br>autocontrôle DS |
| Type de sortie                        |                |                    |                |                                |
| O Impression                          | Affic          | hage               | ○ Pdf          |                                |
| Répertoire des DSN                    |                | C:\Users\          | Agnès\Desktop\ | Q                              |
| Fichier d'export                      |                |                    |                |                                |
| Répertoire                            |                |                    |                | Q                              |
| <u></u>                               |                |                    |                |                                |

Cliquez sur le bouton Ducs-EDI puis sur l'onglet « Autre DUCS ».

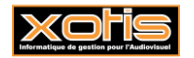

| III 😂<br>Supprimer Actual | iser Tout Supprimer |                    |                                  | Valider              | Ferm |
|---------------------------|---------------------|--------------------|----------------------------------|----------------------|------|
| JRSSAF Autres D           | Déclaration BOETI   | н                  |                                  |                      |      |
| Code<br>organisme         | Désignation         | Siret<br>Organisme | Siret<br>établissement<br>payeur | Mode de paiement     | Ba   |
| G015                      | AUDIENS retraite    | 44832375800038     |                                  | 05 : Prélèvement S 🔻 | тото |
| G015_CS                   | Congés Spectacles   | 77567608300030     |                                  | 05 : Prélèvement SEP | тото |
| P0983                     | AUDIENS prévoyance  | P0983              |                                  | 05 : Prélèvement SEP | тото |
| DGFIP                     | DGFIP               | DGFIP              |                                  | 05 : Prélèvement SEP | тото |
|                           |                     |                    |                                  |                      |      |
|                           |                     |                    |                                  |                      |      |
|                           |                     |                    |                                  |                      |      |
|                           |                     |                    |                                  |                      |      |
|                           |                     |                    |                                  |                      |      |
|                           |                     |                    |                                  |                      |      |
|                           |                     |                    |                                  |                      |      |
|                           |                     |                    |                                  |                      |      |
|                           |                     |                    |                                  |                      |      |
|                           |                     |                    |                                  |                      |      |
|                           |                     |                    |                                  |                      |      |
|                           |                     |                    |                                  |                      |      |
|                           |                     |                    |                                  |                      |      |

# 8

Cliquez sur le bouton Actualiser , et répondez **OUI** à la question « *Voulez-vous actualiser la table des organismes ?* » la ligne destinée à Pôle emploi Spectacle apparaîtra.

| JRSSAF Autres D   | Déclaration BOET      | н                  |                                  |                      |      |
|-------------------|-----------------------|--------------------|----------------------------------|----------------------|------|
| Code<br>organisme | Désignation           | Siret<br>Organisme | Siret<br>établissement<br>payeur | Mode de paiement     | Bar  |
| 3015              | AUDIENS retraite      | 44832375800038     |                                  | 05 : Prélèvement S 🔻 | тото |
| G015_CS           | Congés Spectacles     | 77567608300030     |                                  | 05 : Prélèvement SEP | тото |
| 20983             | AUDIENS prévoyance    | P0983              |                                  | 05 : Prélèvement SEP | тото |
| GEIP              | DGEIP                 | DGEIP              |                                  | 05 : Prélèvement SEP | тото |
| SS                | Pôle-Emploi Spectacle | 13000548100010     |                                  | 05 : Prélèvement SEP | тото |
|                   |                       |                    |                                  |                      |      |
|                   |                       |                    |                                  |                      |      |
|                   |                       |                    |                                  |                      |      |
|                   |                       |                    |                                  |                      |      |
|                   |                       |                    |                                  |                      |      |
|                   |                       |                    |                                  |                      |      |
|                   |                       |                    |                                  |                      |      |
|                   |                       |                    |                                  |                      |      |
|                   |                       |                    |                                  |                      |      |
|                   |                       |                    |                                  |                      |      |
|                   |                       |                    |                                  |                      |      |
|                   |                       |                    |                                  |                      |      |

Cliquez sur le bouton Valider

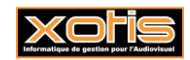

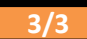